# Listado de Impresoras compatibles con MAC

| Ubicación                                               | MODELO    | DIRECCIÓN IP<br>EQUIPO |
|---------------------------------------------------------|-----------|------------------------|
| Edf 18 REGISTRO                                         | MPC5000AD | 192.168.059.185        |
| Edf 10 planta 1ª Francisco de Goya                      | MPC5000AD | 192.168.008.083        |
| Edf 12 planta baja Alejandro Malaspina                  | MPC5000AD | 192.168.019.046        |
| Biblioteca sala 2                                       | MPC5000AD | 192.168.005.124        |
| Biblioteca sala 3                                       | MPC5000AD | 192.168.005.123        |
| Edf 32 R. Valpuesta Gabinete de Prensa (Rectorado) P.B. | MPC6501   | 192.168.004.115        |
| Biblioteca sala 1                                       | MPC6501   | 192.168.005.125        |

Solo son compatibles con MAC las impresoras que tienen la pegatina de PostScript.

# Descarga del driver

Desde la página web de RICOH.

http://www.ricoh.es/descargas/office-product-downloads.aspx

Seleccionar idioma Spanish y la versión de sistema operático correcto.

| Lea el Contrato de li | cencia para | el usuario fina | al antes de r |    |
|-----------------------|-------------|-----------------|---------------|----|
| Cómo instalar desca   | rgas.       |                 |               |    |
|                       |             |                 |               |    |
|                       |             |                 |               |    |
|                       | /ista       |                 |               |    |
| Microsoft Windows >   | (P          |                 |               |    |
| Mac OS X 10.9 (OS     | X Maverick  | <u>s)</u>       |               |    |
| Mac OS X 10.8         |             |                 |               |    |
| Mac OS X 10.7         |             |                 |               |    |
| Mac OS X 10.6         |             |                 |               |    |
| Mac OS X 10.5         |             |                 |               |    |
| Mac OS X 10.4         |             |                 |               |    |
| Mac OS X 10.3         |             |                 |               |    |
| Mac OS X 10.2         |             |                 |               |    |
|                       |             |                 |               |    |
|                       |             |                 |               |    |
|                       |             |                 |               | -, |

|                     |            | <u> </u>    |            | -,        |          |
|---------------------|------------|-------------|------------|-----------|----------|
|                     |            |             |            |           | 1 To Top |
| Mac OS X 10.9 (OS X | Mavericks) |             |            |           |          |
| Description         |            | Version     | Update     | File size | Download |
| PPD Installer       |            | Ver.2.0.0.0 | 24/11/2013 | 9,203 KB  | $\pm$    |
|                     |            |             |            |           | 1 To Top |

## Instalación del driver

Cuando tenga el driver descargado ejecutar el archivo dmg para que se monte.

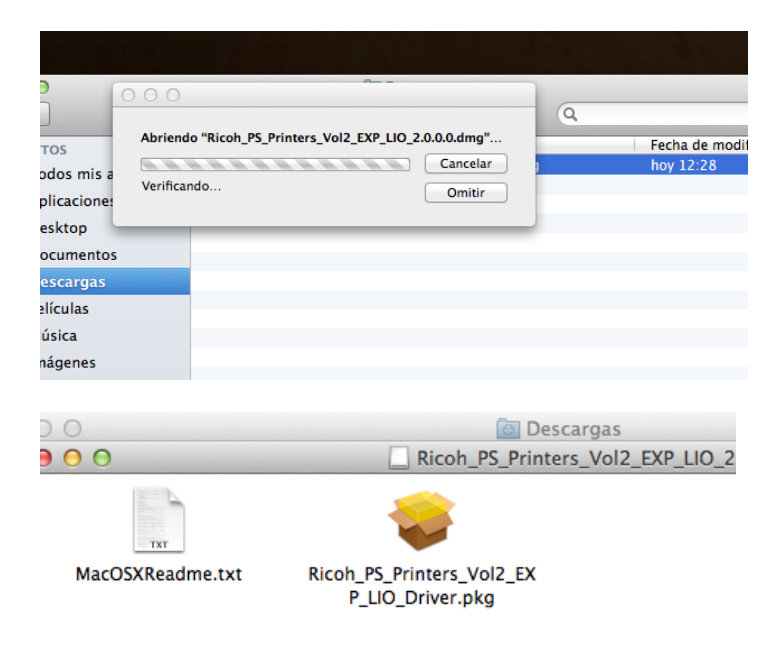

#### Y ejecutar el instalador pkg.

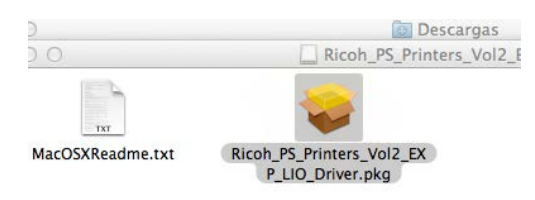

Continuar con la instalación aceptando los valores por defecto.

| 😑 🔿 🔿 😜 İr                               | stalar Ricoh_PS_Printers_Vol2_EXP_LIO Driver              |
|------------------------------------------|-----------------------------------------------------------|
| •                                        | Instalador de Ricoh_PS_Printers_Vol2_EXP_LIO Driver       |
|                                          | Este instalador instala el siguiente driver de impresora. |
|                                          | - RICOH Aficio 3025 PS                                    |
| o introducción                           | - RICOH Aficio 3030 PS                                    |
| 🛛 Licencia                               | - RICOH Aficio 3035 PS                                    |
|                                          | - RICOH Aficio 3045 PS                                    |
| <ul> <li>Selección de destino</li> </ul> | - RICOH Aficio 3224C PS                                   |
| Tipo de instalación                      | - RICOH Aficio 3232C PS                                   |
| e npo de listalitation                   | - RICOH Aficio 3260C PS                                   |
| Instalación                              | - RICOH Aficio AP410 PS                                   |
| C Desugar and annumentation              | - RICOH Aficio AP410N PS                                  |
| Resumen in 5                             | - RICOH Aficio AP610N PS                                  |
| 1                                        | - RICOH Aficio AP900 PS                                   |
|                                          | - RICOH Aficio CL3500N PS                                 |
|                                          | - RICOH Aficio Color5560 PS                               |
|                                          | - RICOH Aficio MP 1100 PS                                 |
|                                          | - RICOH Aficio MP 1350 PS                                 |
|                                          | - RICOH Aficio MP 1600 PS                                 |
|                                          | - RICOH Aficio MP 161 PS                                  |
|                                          | - RICOH Aficio MP 171 PS                                  |
|                                          | - RICOH Aficio MP 1800 PS                                 |
|                                          | - RICOH Aficio MP 2000 PS                                 |
|                                          | - KICOH ATICIO MP 201 PS                                  |
|                                          | Retroceder Continuar                                      |

| 😑 🔿 🔿 🔤 😜 İn                                                                                                    | stalar Ricoh_PS_Printers_Vol2_EXP_LIO Driver                                                                                                    |
|----------------------------------------------------------------------------------------------------|----------------------------------------------------------------------------------------------------|
|                                                                                                    | Contrato de licencia                                                                                                    |
|                                                                                                    | Español +                                                                                                    |
| Licencia                                                                                                    | ACUERDO DE LICENCIA DE SOFTWARE                                                                                                    |
| <ul> <li>Selección de destino</li> <li>Tipo de instalación</li> </ul>                                                                                   | AVISO IMPORTANTE: LEA ESTE ACUERDO (el "Acuerdo")<br>DETENIDAMENTE ANTES DE INSTALAR O HACER USO DE ESTE<br>SOFTWARE (el "Software").                                                                                                    |
| e Instalación                                                                                                    | Este Acuerdo constituye un acuerdo legal entre usted ("Licenciatario"<br>o 'usted") y nosotros o nuestros "Afiliados" (tal y como se define más<br>abajo) (colectivamente, "Licenciante"). El Licenciante está dispuesto<br>a conceder la licencia del Software, que incluye los medios asociados<br>y documentación impresa o electrónica, si procede,<br>("Documentación"), únicamente con la condición de que usted acepte<br>todos los términos contemplados en este Acuerdo. A efectos de este<br>Acuerdo, "Afiliado" se refiere a cualquier entidad que, cada cierto<br>tiempo, durante el plazo que dure este Acuerdo, controle, esté<br>controlado o se encuentre bajo nuestro control común. "Control" se<br>refiere al poder, ya sea directo o indirecto (por titularidad de las<br>existencias, capital social, la posesión del derecho a voto, contrato u<br>otra forma), para designar o eliminar a la mayoría de los miembros del<br>otrano rector del Licenciante. o que ejerza control sobre los asiuntos o |
| 0                                                                                                    | Instalar Ricoh PS Printers Vol2 EXP LIO Driver                                                                                                    |
| Para contin<br>del contrat<br>Intro Haga clic er                                                                                                    | uar con la instalación, debe aceptar las condiciones<br>o de licencia de software.                                                                                                    |
| Licen instalación                                                                                                    | y salir del Instalador.                                                                                                    |
| Selection                                                                                                    |                                                                                                    |
| Tipo                                                                                                    | SOFTWARE (el "Software")                                                                                                    |
| Instalación<br>Resumen importanti                                                                                                    | Este Acuerdo constituye un acuerdo legal entre usted ("Licenciatario"<br>o "usted") y nosotros o nuestros "Afiliados" (tal y como se define más                                                                                                    |
| 😑 🔿 🔿 😺 🤤 İns                                                                                                    | atalar Ricoh_PS_Printers_Vol2_EXP_LIO Driver                                                                                                    |
|                                                                                                    | Instalación estándar en "MacOSX"                                                                                                    |
| <ul> <li>Introducción</li> <li>Licencia</li> <li>Selección de destino</li> <li>Tipo de instalación</li> <li>Instalación</li> <li>Instalación</li> </ul> | La instalación ocupará 23,8 MB de espacio en el<br>ordenador.<br>Haga clic en Instalar para realizar una instalación<br>estándar de este software en el disco "MacOSX".<br>Terretario<br>o este software en el disco "MacOSX".<br>Cambiar ubicación de la instalación                                                                                                    |
|                                                                                                    |                                                                                                    |
| ucc Instal<br>nueve<br>ia<br>ión Nor<br>e ir Contra<br>ció                                                                                              | ador está intentando instalar software<br>b. Introduzca su contraseña para permitir<br>operación.<br>nbre: jtorgue<br>seña:<br>Cancelar Instalar software                                                                                                    |
|                                                                                                    |                                                                                                    |

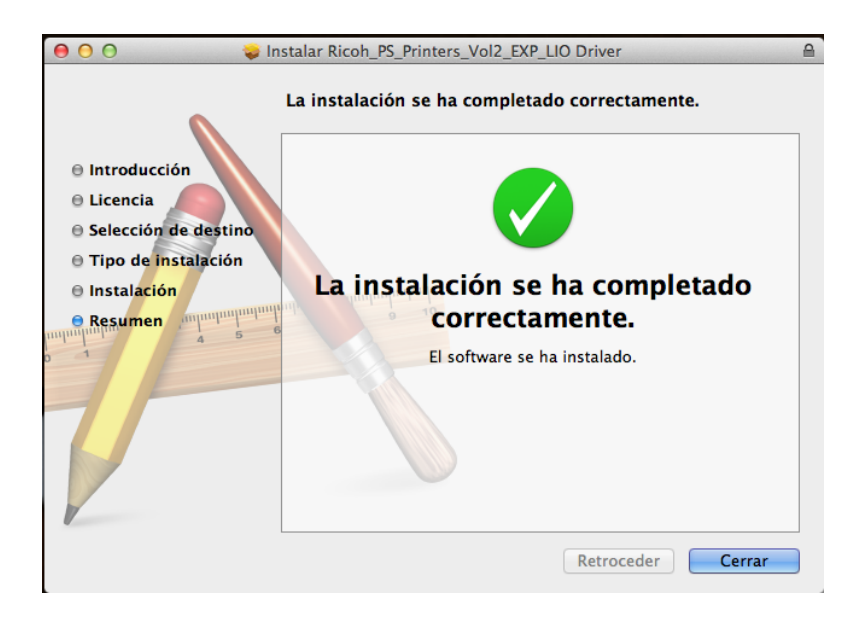

### Añadir la impresora

Una vez instalado el driver hay que acceder a preferencias del sistema

|            | Mostrar todo                   |              |                    |                   |                           | Q                        |                |
|------------|--------------------------------|--------------|--------------------|-------------------|---------------------------|--------------------------|----------------|
| Personal   |                                |              |                    |                   |                           |                          |                |
| General    | Escritorio y<br>Salvapantallas | Dock         | Mission<br>Control | ldioma<br>y Texto | Seguridad<br>y Privacidad | Spotlight                | Notificaciones |
| Hardware   |                                |              |                    |                   |                           |                          |                |
| CD y DVD   | Pantallas                      | Economizador | Teclado            | Ratón             | Trackpad                  | Impresión y<br>Escaneado | Sonido         |
| Ink        |                                |              |                    |                   |                           |                          |                |
| Internet y | conexiones i                   | nalámbricas  |                    |                   |                           |                          |                |

Elegir Impresión y Escaneado.

| ● ○ ○                 | Impresión y Escaneado              |
|-----------------------|------------------------------------|
| ▲ ► Mostrar todo      | Q                                  |
|                       |                                    |
|                       |                                    |
| Impresoras            | 192.168.1.41                       |
| <b>E</b> 192.168.1.41 |                                    |
|                       | Abrir cola de impresión            |
|                       | Abili cola de impresion            |
|                       | Opciones y recambios               |
|                       | Uklass 1 ( a.                      |
|                       | Ubicacion:                         |
|                       | Clase: Lexmark T642                |
|                       | Estado: En espera                  |
|                       |                                    |
|                       | Compartir esta impresora en la red |
|                       | Panel de preferencias Compartir    |
|                       |                                    |
| + -                   |                                    |
|                       |                                    |
| Impresora r           | por omisión: 192.168.1.41 1        |

Pulsamos sobre el signo (+) para añadir una nueva impresora.

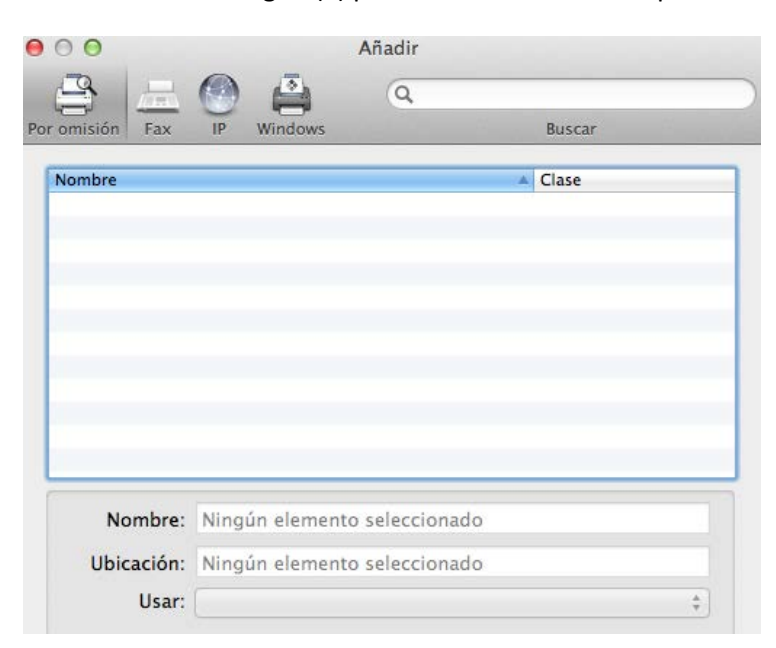

Escogemos la pestaña IP. E introducimos la IP, de una de las impresoras de la lista de impresoras compatibles con MAC. Y opcionalmente el campo ubicación el resto lo coge de la impresora automáticamente.

| 00              | Añadir                                    |     |
|-----------------|-------------------------------------------|-----|
|                 | ۹ 🔿                                       |     |
| Por omisión Fax | IP Windows Buscar                         |     |
|                 |                                           | - I |
| Dirección:      | 192.168.8.83                              |     |
|                 | Dirección completa y válida.              |     |
| Protocolo:      | Protocolo LPD (Line Printer Daemon) +     |     |
| Colar           |                                           |     |
| cola.           | Deiar en blanco para la cola por omición  |     |
|                 | bejar en blanco para la cola por omisión. |     |
|                 |                                           |     |
| Nombre          | :: 192.168.8.83                           |     |
| Ubicaciór       | Edif 10 pl 1                              |     |
| Usa             | RICOH Aficio MP C5000 PS +                |     |
|                 |                                           | ba  |
|                 |                                           |     |
|                 |                                           |     |
|                 | Añadi                                     | r   |
|                 |                                           |     |

Añadimos y Aceptamos los valores de configuración que los coge de la impresora

| Pa<br>d    | ara utilizar todas las op<br>e que figuran aquí. | ciones de su imp | oresora, asegi | irese |
|------------|--------------------------------------------------|------------------|----------------|-------|
|            | Bandeja opcional: (                              | No instalada     | 5117           | \$    |
| Bande      | eja de gran capacidad: (                         | No instalada     | \$             |       |
| Ban        | deja interna superior: (                         | No instalada     | \$             |       |
| Bandeja de | splazamiento interna: (                          | No instalada     | \$             |       |
|            | 192.168.8Finisher: (                             | No instalada     | ;              |       |
|            |                                                  |                  |                |       |
|            |                                                  |                  |                |       |
|            |                                                  |                  |                |       |

Ya está instalada la impresora y lista para usarse.

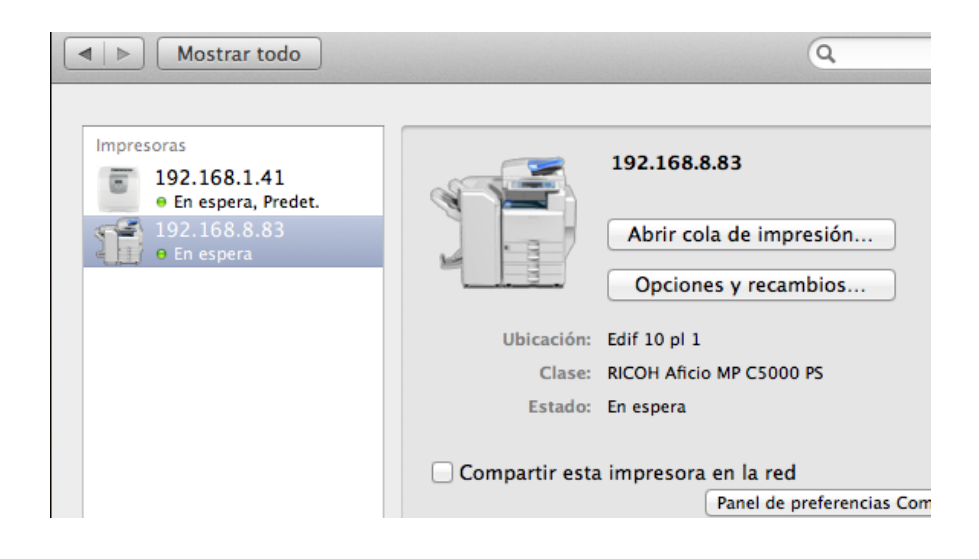

### Usar la Impresora.

Desde cualquier documento a la hora de imprimir, escoger la impresora.

| Impresora: 192.168.8.83 \$               | F |
|------------------------------------------|---|
| Preajustes: Ajustes por omisión \$       |   |
| Copias: 🔲 🗆 A doble cara                 |   |
| Páginas: • Todas<br>O Desde: 1 hasta: 1  |   |
| Tamaño del papel: A4 +<br>210 por 297 mm |   |
| Orientación:                             |   |

Desplegar el cuadro de opciones.

| Preajustes:                                                                                                    | Ajustes por omisión  | ÷  |
|----------------------------------------------------------------------------------------------------|----------------------|----|
| Copias:                                                                                                    | 1 A doble cara       |    |
| Páginas:                                                                                                    | ⊙ Todas              |    |
|                                                                                                    | O Desde: 1 hasta: 1  |    |
| Tamaño del papel:                                                                                                    | A4 \$                |    |
|                                                                                                    | 210 por 297 mm       |    |
| Orientación:                                                                                                    |                      |    |
|                                                                                                    | ✓ TextEdit           | ]- |
|                                                                                                    | Disposición          |    |
| Image: A start of the start of the start | Ajuste de color      |    |
|                                                                                                    | Alimentador de papel |    |
|                                                                                                    | Portada              | _  |
|                                                                                                    | Registro de trabajos | r  |
|                                                                                                    | Características      |    |
|                                                                                                    | Niveles de recambios |    |

Escoger **Registro de trabajos**. Introducir un identificador para poder localizar el trabajo en la cola de la impresora, escoger tipo de trabajo: impresión bloqueada, y poner una contraseña, pulsar imprimir.

| Orientación: III III<br>Registro de trabajos | <b>*</b> — |
|----------------------------------------------|------------|
| ID Usuario: jtorgue                          |            |
| Tipo de trabajo: Impresión bloqueada 🛟       |            |
| Nombre de archivo:                           |            |
| Contraseña: •••••                            |            |
| Activar código de usuario                    |            |
| Código usuario:                              |            |
|                                              |            |
|                                              |            |